# **Table of Contents**

| 1 | Safety Information 2                                                                                                    | )                 |
|---|----------------------------------------------------------------------------------------------------|-------------------|
| 2 | Product Overview4                                                                                                    | ŀ                 |
|   | 2.1 Specifications42.2 Front panel features6                                                                                                    | ;                 |
| 3 | Installation                                                                                                    | ;                 |
|   | <ul> <li>3.1 Unpacking inspection</li></ul>                                                                                                    | ;                 |
| 4 | Operation Instructions15                                                                                                    | ;                 |
|   | 4.1 Display panel154.2 UPS settings194.3 Parameters inquiry304.4 Event log query314.5 UPS On / Off operation324.6 Connect the communication334.7 Parallel UPS operation36                                                                |                   |
| 5 | Operation Modes                                                                                                    | ,                 |
|   | 5.1 Power-up mode / Shutdown mode375.2 Standby mode375.3 Bypass mode385.4 Mains power mode (Frequency conversion mode)395.5 Battery mode / battery self test mode405.6 ECO mode405.7 Fault mode415.8 Maintenance bypass425.9 Test mode42 | , , , ) ) <u></u> |
| 6 | Troubleshooting                                                                                                    | Ļ                 |

# **1** Safety Information

### 

Non-qualified electricians are forbidden to open the case due to hazard of electrical shock.

Consulting the dealer is required before using for below equipment. Its application, configuration, management and maintenance must be specially considered and designed.

- Medical equipment which is directly related to patients'life
- Elevator and other equipment which may endanger personal safety

## 

The UPS must be properly earthed / grounded and due to a high leakage current, the earthing / grounding conductor must be connected first.

# ▲ Safety and General Information

- Read all safety information and operating instructions carefully before attempting to install, operate, service or maintain the UPS.
- The UPS contains internal batteries and may present a shock hazard even when disconnected from the branch circuit (mains).
- The protective earth conductor for the UPS carries the leakage current from the load devices (computer equipment). An insulated ground conductor is to be installed as part of the branch circuit that supplies the UPS. The conductor must have the same size and insulation material as the grounded and ungrounded branch circuit supply conductors.
- Do not use liquid extinguisher if there is a fire, a dry powder extinguisher is recommended.
- Disconnect all connection wiring before maintenance or cleaning to avoid the risk of electric shock.
- Do not dispose of the batteries with fire. The batteries may explode.
- Do not open or mutilate batteries. Released electrolyte inside is harmful to the skin and eyes, and maybe toxic.
- Do not connect the positive pole and negative pole directly, otherwise it will cause electric shocks or will be on fire.

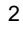

• It is not suitable to connect some electric equipments such as hair drier and heating appliance.

# Note: Symbol instructions

| Symbol            | Significations           | Symbol | Significations                |
|-------------------|--------------------------|--------|-------------------------------|
| $\mathbf{\nabla}$ | Caution                  | ŧ      | Protective earth              |
|                   | Danger! High<br>Voltage! | ٩X     | Disable/mute audible<br>alarm |
| ON                | Turn on                  |        | Bypass                        |
| OFF               | Turn off                 | ⊣⊢     | Battery inspection            |
| ሳ                 | Standby or<br>Shutdown   | õ      | Repeat                        |
| $\sim$            | ∼ AC                     |        | Battery                       |
|                   | DC                       |        |                               |

# 2 Product Overview

### 2.1 Specifications

| MODEL                               | 10 kVA                                                                                                    | 15 kVA                                 | 20 kVA                        | 30 kVA      |
|-------------------------------------|----------------------------------------------------------------------------------------------------|----------------------------------------|-------------------------------|-------------|
| Canaaitu                            | 10 kVA                                                                                                    | 15 kVA                                 | 20 kVA                        | 30 kVA      |
| Capacity                            | / 9 kW                                                                                                    | / 13.5kW                               | / 18 kW                       | / 27 kW     |
| INPUT                               |                                                                                                    |                                        |                               |             |
| Nominal voltage                     | 360V / 380V                                                                                                    | / / 400V / 415 Vao                     | c three-phase                 | (3Φ+N+PE)   |
| Voltage range                       | 277 ~ 485 Vac (no derating)<br>190 ~ 277 Vac (linear derating between 50% and 100% load)                                       |                                        |                               |             |
| Rated frequency                     |                                                                                                    | 50 / 60 Hz (au                         | uto-sense)                    |             |
| Frequency range                     |                                                                                                    | 40 ~ 70                                | ) Hz                          |             |
| Power factor                        |                                                                                                    | ≥ 0.9                                  | 99                            |             |
| Bypass voltage range                | -40                                                                                                    | 0% ~ +15% (setta                       | able)                         |             |
| OUTPUT                              |                                                                                                    |                                        |                               |             |
| Nominal voltage                     | 360V / 380V                                                                                                    | / / 400V / 415 Vad<br>(settat          | c three-phase<br>ble)         | (3Φ+N+PE)   |
| Voltage regulation                  | ± 1%                                                                                                    |                                        |                               |             |
| Frequency                           | Synchronized with utility in utility mode;<br>50 / 60 ± 0.1 Hz in battery mode                                                 |                                        |                               |             |
| Power factor                        | 0.9                                                                                                    |                                        |                               |             |
| Crest factor                        |                                                                                                    | 3:1                                    |                               |             |
| Total harmonic<br>distortion (THDV) | ≤ 2%                                                                                                    | (linear load); ≤ 5                     | % (non-linear                 | load)       |
| Transfer time                       | Ma<br>Inv                                                                                                    | ains mode to batt<br>verter mode to by | ery mode: 0 n<br>pass mode: 0 | ns;<br>ms   |
| Inverter overload<br>capability     | 102% ~ 125%: transfer to bypass in 10 min;<br>125% ~ 150%: transfer to bypass in 1 min;<br>> 150%: transfer to bypass in 0.5 s |                                        | l0 min;<br>1 min;<br>5 s      |             |
| BATTERY                             |                                                                                                    |                                        | _                             |             |
| DC voltage                          | Standard model: 240 Vdc; Long time model: 192 Vdc<br>(192V/216V/240V optional)                                                 |                                        |                               | el: 192 Vdc |
| Inbuilt battery of standard model   | 20*7 AH                                                                                                    | 40*7 AH                                | 40*9 AH                       | 60*9 AH     |
| SYSTEM                              |                                                                                                    |                                        | _                             |             |
| Efficiency                          | Line mode: ≥ 93%; ECO mode: ≥98                                                                                                |                                        |                               |             |

| Display                     | LCD+LED                                    |                                        |                                  |                         |
|-----------------------------|--------------------------------------------|----------------------------------------|----------------------------------|-------------------------|
| Alarm                       | Battery mode, low battery, fans fault etc. |                                        |                                  |                         |
| Max. parallel<br>numbers    |                                            | 6                                      |                                  |                         |
| Protections                 | Short-circuit<br>ove                       | – overload – over<br>rvoltage – underv | rtemperature -<br>/oltage – fans | -low battery –<br>fault |
| Communications              | RS232 / USB / E<br>(optional)              | EPO (standard) ;                       | RS485 / AS40                     | 00 / SNMP               |
| OTHERS                      | OTHERS                                     |                                        |                                  |                         |
| Operating<br>temperature    | 0~40□                                      |                                        |                                  |                         |
| Relative humidity           |                                            | < 95% (non-c                           | ondensing)                       |                         |
| Noise level                 | ≤ 60 dB (1m)                               |                                        | ≤ 65 dB (1m)                     |                         |
| IP rating                   |                                            | IP2                                    | 0                                |                         |
| Dimensions (W*D*H)          | 350×655×732 (H)                            |                                        |                                  |                         |
| (mm)                        | 350×785×858<br>(S)                         | 35                                     | 0×785×1078 (                     | S)                      |
| Packaged                    |                                            | 472×780×                               | 920 (H)                          |                         |
| dimensions ( W*D*H)<br>(mm) | 472×910×1050<br>(S)                        | 47                                     | 2×910×1260 (                     | S)                      |
| Net weight (kg)             | 55 (H),110 (S)                             | 60 (H), 155 (S)                        | 61 (H), 175 (S)                  | 65 (H), 235 (S)         |
| Gross weight (kg)           | 65 (H), 125 (S)                            | 70 (H), 170 (S)                        | 71 (H), 190 (S)                  | 75 (H), 250 (S)         |

H means Long time model w/o inbuilt battery; S means Standard model with inbuilt battery.Derate capacity to 90% when the output voltage is adjusted to 360Vac.

### 2.2 Front panel features

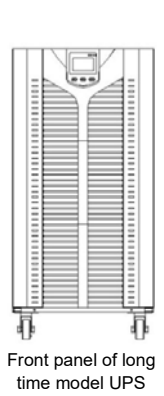

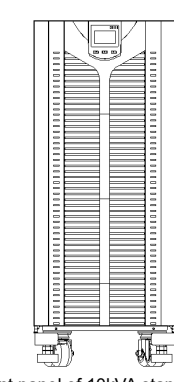

Front panel of 10kVA standard model UPS (1 floor batteries)

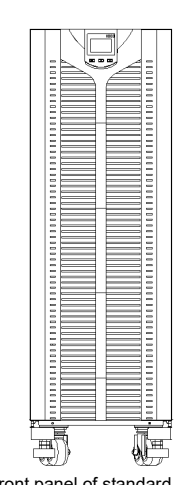

# Front panel of standard model UPS (3 floors batteries)

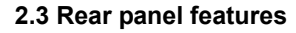

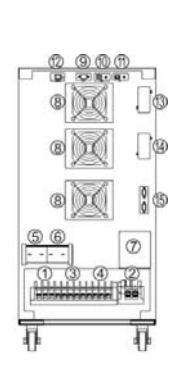

Rear panel of 10kVA long time model UPS

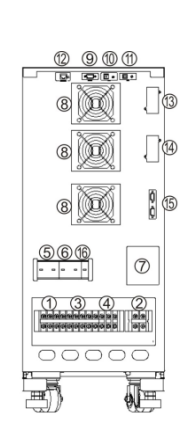

Rear panel of 10kVA standard model UPS (1 floor batteries)

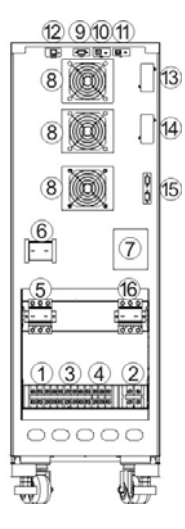

Rear panel of 10kVA standard model UPS (3 floors batteries)

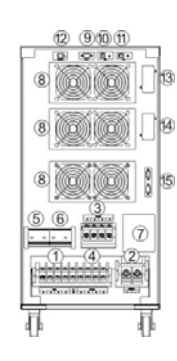

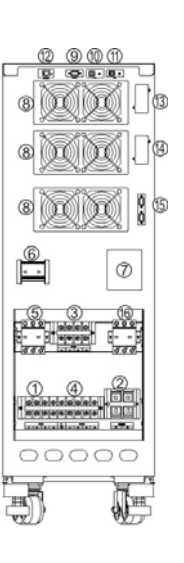

Rear panel of 15k / 20k / 30k long time model UPS Rear panel of 15k/ 20k/ 30k standard model UPS

| ① Main input terminal    |                                                                            |
|--------------------------|----------------------------------------------------------------------------|
| ② Battery input terminal |                                                                            |
| ③ Bypass input terminal  | 1 EPO                                                                      |
| ④ Output terminal        | (1)Battery temperature compensation sensor<br>(optional)                   |
| ⑤ Main input breaker     | <ul> <li>Intelligent slot 1 (SNMP / AS400 / RS485<br/>optional)</li> </ul> |
| ⑥ Bypass input breaker   | Intelligent slot 2 (SNMP / AS400 / RS485<br>optional)                      |
| ⑦ Maintenance switch     | (15) Parallel port (optional)                                              |
| ⑧ Fan                    | Inbuilt battery breaker                                                    |

# 3 Installation

#### 3.1 Unpacking inspection

- Open the UPS package and inspect the contents upon receipt. The accessories attached to the UPS contain a user manual, RS232 & USB communication cable, CD-ROM.
- Check if the unit is damaged during transport. Do not power on and notify the carrier and dealer if find damaged or parts missing.
- Verify this unit is the model you want to buy. Check the model name showed both on the front panel and rear panel.

#### Note:

Keep the packaging box and packaging materials for reuse. The equipment is heavy. Always handle it with care.

# 3.2 Single System Installation

|   | $\triangle$ caution                                                                                                 |
|---|----------------------------------------------------------------------------------------------------|
| ٠ | when connect the loads with the UPS, turn off all the loads first, then connect                                     |
|   | power cables and turn on the loads one by one.                                                                      |
| • | UPS must be connected to the distribution board with overcurrent protective                                         |
|   | breaker.                                                                                                    |
| • | All power cables should be connected to the protective earthing.                                                    |
| • | No matter whether connects the input power cables or not, the UPS output                                            |
|   | may present electricity. To make the UPS have no output, turning off the UPS $% \left( {{\rm{D}}{\rm{PS}}} \right)$ |
|   | first is required, and then disconnects the mains power supply.                                                     |
| • | To connect inductive loads such as motor and laser printer ect., due to their                                       |
|   | excessive starting power, UPS capacity should be calculated by starting                                             |
|   | power which normally is twice as much as its rated power.                                                           |
| • | If connect to a generator, follow this procedure :                                                                  |
|   | Turn on the generator, wait until it works normally and connect its output to                                       |
|   | the UPS input terminal (Verify that UPS has no-load at this moment). then                                           |

start up the UPS and connect the loads one by one (it is suggested that

users choose the generator which is 1.2 times bigger than UPS capacity). If the generator has no enough endurance ability to shock (it shows switching to battery mode due to utility high voltage), it can be switched to bypass mode to take loads and then start UPS again to go to utility mode.

- For standard model UPS, it is suggested that users charge batteries more than 8hs before using. Once mains input power is connected, the UPS can automatically charge the battery. Even not charge, it can be used at once, but its backup time will be less than standard value.
- After finishing installation, verify that the installation is correct.
- If install the protective leakage current switch, it should be installed on the UPS output terminal.

#### 3.2.1 Installation environment and location

- Install the UPS system in a temperature controlled environment free of conductive contaminants and humidity.
- Install the UPS system on a non-flammable, level and solid surface (e.g. concrete) that can support the weight of the system.
- The UPS system can not be placed up against the wall. Keep adequate space for proper ventilation of air inlet in the bottom of front panel, air outlet of fans on the rear cover plate and air inlet of enclosure sides.
- The ambient temperature of the UPS should be 0 °C to 40 °C.
- There may be condensing If unpacking in low temperature, the UPS must be waited until inside and outside of the UPS are completely dry for installation, otherwise there is hazard of electric shock.
- Place the UPS close to the mains input power distribution so as to cut off mains input switch and power supply in emergency situation.

#### 3.2.2 Wiring

The UPS system uses terminal block for input and output connections. The requirements for the cable current are as follows:

| Model | Maximu               | Maximum current(A) |         |        |  |
|-------|----------------------|--------------------|---------|--------|--|
|       | Mains / Bypass input | Output             | Battery | N wire |  |
| 10kVA | 24                   | 24                 | 60      | 42     |  |
| 15kVA | 35                   | 35                 | 94      | 61     |  |
| 20kVA | 46                   | 46                 | 125     | 79     |  |

| 30kVA | 60 | 60 | 180 | 116 |
|-------|----|----|-----|-----|
|-------|----|----|-----|-----|

**Remark:** when the main load is a kind of linear load, the N line cable can be selected the same cross sectional area as the mains live line cable; when the main load is a kind of non-linear load, the Null current is 1.5-1.7 times as big as the Live current, and it needs to be selected according to the recommended N line cable current in the above table. If it is multiconductor cable, it should be selected according to the cross sectional area of the N line cable.

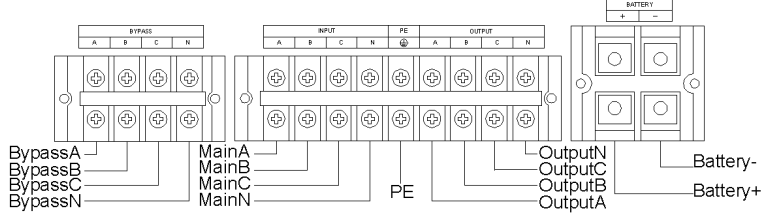

Terminal block

Note : Ensure that the input / output cables must be connected firmly to the input / output

terminals, bad contacts are not allowable. It is suggested that the earth wire is close to the input / output wire size.

#### 3.2.3 Connect external battery (Long time model UPS)

- The default configuration of Long time model UPS use 16pcs batteries, standard model UPS use 20pcs as default. If it was customized to be 14/16/18/20pcs before factory delivery, connect proper batteries according to the customized battery quantity. If need to change battery configuration, contact your local dealer for modification.
- Strictly follow these steps:
  - Battery switch is OFF, connect batteries in series and ensure proper battery voltage.
  - Battery cables must be connected to the battery terminal first (Connecting to the UPS terminal first has hazard of electric shock), red wire is connected to BAT+, black wire to BAT-.
  - Use proper battery cables to connect the UPS and batteries. The DC breaker between UPS and batteries is required.
- Not to connect UPS to any loads first, close the battery breaker and provide mains power to the UPS (close the UPS input breaker), UPS will charge the battery group.
  - 10

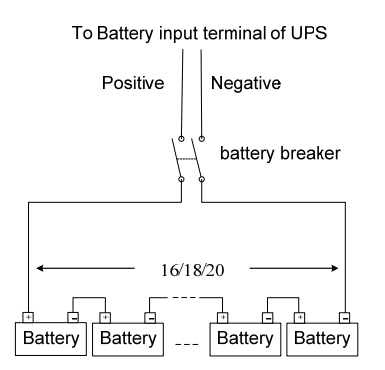

10-30k long time model UPS battery connection

#### 3.3 Parallel System installation

Parallel function is optional. Parallel kits include parallel card and parallel cables. The maximum parallel number is 6 units. Parallel UPS units must separately equip the battery

#### group。

#### 3.3.1 Parallel installation requirements

- The parallel cables must be run by the electrician.
- The input / output wiring of each UPS is same as single UPS's wiring.
- Each UPS mains and bypass input cables connected to mains and bypass input patchboard.
- Each UPS output cable is connected to the output patchboard, and connected wiring to the load from the output patchboard.
- Each UPS requires separate battery group.
- Refer to the parallel wiring diagram. The switch size in the diagram is referred to the maximum current of terminal block to match.
- The output cable length requires: the cable length from each single UPS output to parallel UPS units output is almost same and more than 2 m at least. When the distance between the load and each parallel UPS is less than 20 m, each cable length difference less than 20% is required. When the distance between the load and each parallel UPS is more than 20 m, each cable length difference less than 10% is required.

#### 3.3.2 Parallel installation procedure

• Install the parallel cables : when two UPS are paralleled, in order to ensure the

reliability for parallel UPS units, there is only one way to connect the parallel cables, it is to make the parallel cable connected in loop line, follow the method of below drawing to connect the female port and male port, that is connecting two UPS with two parallel cables by parallel cards. For three or more parallel UPS units, the quantity of parallel cables needed equals to the UPS quantities. It just needs to connect each UPS in sequence with the parallel cables by parallel cards.

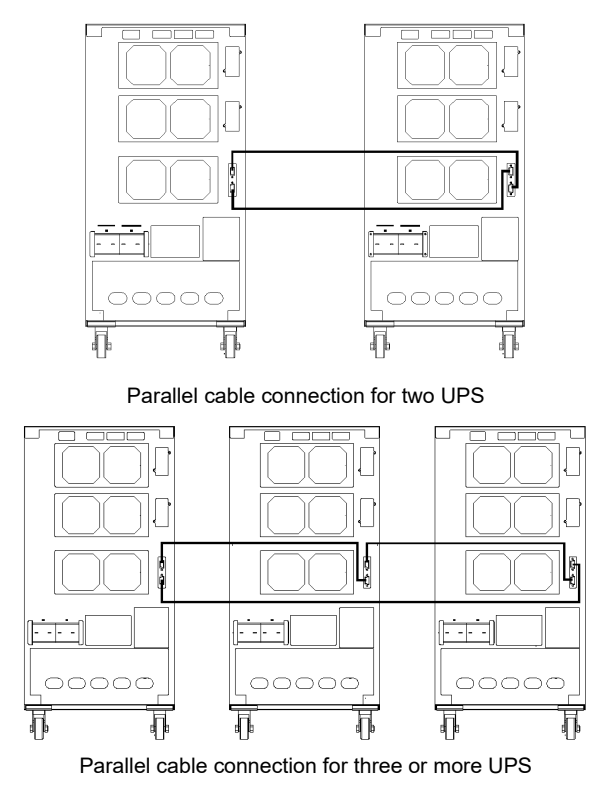

**Note:** For three or more parallel UPS units, removing the jumper cap of CN3 on the parallel card of the more unit than the third (including the third unit) is required, only keep the jumper cap of CN3 on the parallel card of the two UPS.

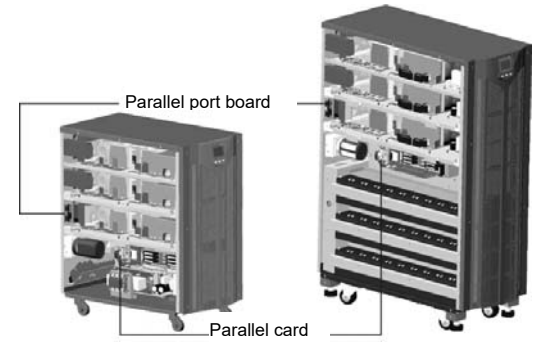

Parallel card of long time mode UPS Parallel card of standard mode UPS

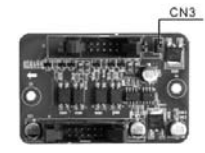

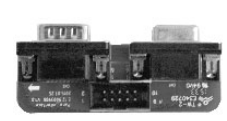

Short circuit cap of parallel card Parallel port board

- Connect all parallel UPS output cables to the output patchboard, and connect wiring to the load from the output patchboard.
- Connect all parallel UPS input cables to the input patchboard.

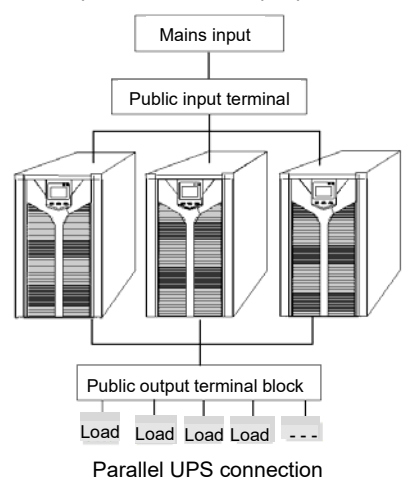

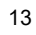

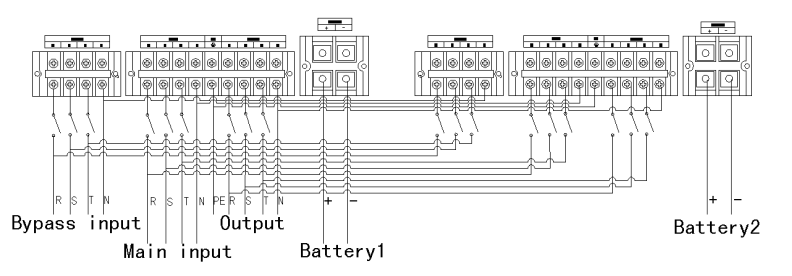

Two parallel UPS connection

- For standard model UPS, each UPS has inbuilt battery group; for long time model UPS, it needs to equip separated external battery group.
- Verify all connection after parallel installation is completed. Operate the parallel UPS after confirming correct.
- In the condition of each single UPS running, set the physical address (ID) of each UPS, and ensure that each ID is different.
- In the condition of each single UPS running, set the output voltage (OPU) of each UPS, and ensure that each OPU is same.
- Verify if the parallel cables of all UPS are connected firmly, perform startup and finish parallel installation.

# 4 Operation Instructions

#### 4.1 Display panel

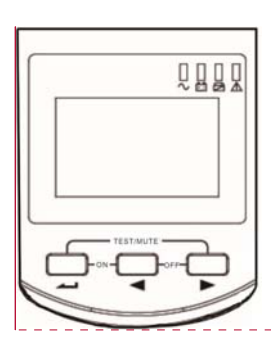

#### 4.1.1 Buttons

- Power ON button (→→+ → )
   Press the Power ON button more than half a second to turn the UPS on.
- Power OFF button ( ◀ + ► )
   Press the Power OFF button more than half a second to turn the UPS off.
- Self Test / Mute button (-+-+ ►)
  - In Mains / Frequency conversion / ECO mode, press and hold the buttons more than 1 second to perform UPS tests and diagnostic functions.
  - In Battery / Failure / Self test mode, press and hold the buttons more than 1 second to mute the alarm; press and hold the buttons more than 1 second again to cancel mute;

### ● Inquiry button ( ◄ , ► )

- In Non-menu setting interface:
- ➢ Press ◀ or ➤ more than half a second and less than 2 seconds to display option contents in sequence from left to right.
- Press and hold < more than 2 seconds to enter the history inquiry interface;</li>
   press < or </li>
   more than half a second and less than 2 seconds to turn the page of history records inquiring; press and hold 
   again to return to the main interface.
- ➢ Press and hold ► more than 2 seconds to enter roll polling mode, display items

15

Comentado [g1]: 换图

are switched automatically in every 2 seconds. Press and hold ▶ again to return to the main interface.

✤ In menu setting interface:

Press ◀ or ► more than half a second and less than 2 seconds to select setting options.

Menu settings button (-----)

•

> In Non-menu setting interface:

Press and hold for more than 2 seconds to enter the menu settings interface.

In menu setting interface:

# 4.1.2 LED indicators

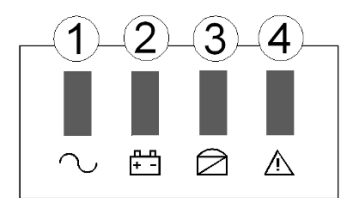

| Icons                                                                                                    | Function                      | Description                                                                                                    |
|----------------------------------------------------------------------------------------------------|-------------------------------|----------------------------------------------------------------------------------------------------|
| $\sim$                                                                                                    | Inverter indicator<br>(Green) | Illuminated: The UPS is working in inverter mode<br>(such as mains power mode, battery mode, battery<br>self test mode, ECO mode, frequency conversion<br>mode).<br>Unilluminated: The UPS is working in non-inverter<br>mode.    |
| <u>п</u> п<br>+ -                                                                                                    | Battery indicator<br>(Yellow) | Illuminated: The UPS is working in battery / battery<br>self test mode.<br>Unilluminated: The UPS is working in non-battery<br>mode and non-battery self test mode.<br>Flash: low battery alarm                                   |
| Bypass indicator<br>(Yellow)<br>Bypass indicator<br>(Yellow)<br>Bypass indicator<br>Unilluminated: The<br>ECO mode.<br>Unilluminated: The<br>ECO mode.<br>Unilluminated: The<br>State of the State of the<br>Flash: g in state<br>conversion and |                               | Illuminated: The UPS is working in bypass mode or<br>ECO mode.<br>Unilluminated: The UPS is working in non-bypass<br>mode and non-ECO mode.<br>Flash: g in standby mode, not starting frequency<br>conversion and bypass abnormal |
| $\wedge$                                                                                                    | Alarm indicator<br>(Red)      | Illuminated: UPS is faulty<br>Unilluminated: UPS is normal<br>Flash: the UPS emits an audible alarm                                                                                                    |

#### 4.1.3 LCD display

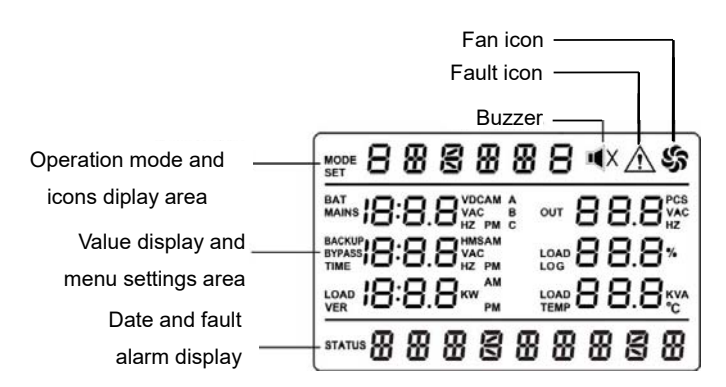

LCD display is divided into three areas: Operation mode and icons diplay area, value display and menu settings area and date and fault alarm display area.

- Operation mode and icons display area :
- 1) There are following contents in the area of display page
  - After starting up in 20 seconds, this display area mainly indicates the UPS power rating.
  - This display area mainly indicates the UPS operation mode in 20 seconds after starting up, such as STdby (Standby mode), byPASS (Bypass mode), Line (Utility mode), bAT (Bttery mode), bATT (Bttery self test mode), FAULT (Fault mode), CUCF (Frequency conversion mode), ECO (economy control operation), SHUTdn (Shutdown mode), TEST (Test mode).
  - Fan icon indicates the working status of fans. Normally, the fan shows rotation status. The icon will flash if fans are disconnected or faulty;
  - Buzzer icon indicates if the buzzer is mute. Normally, this icon doesn't display. Press the mute button in battery or fault mode or set backstage software set backstage software set backstage software set MUTE ON in any mode, the UPS will get into mute status and the buzzer icon will be illuminated.
  - > The fault icon is illuminated in fault mode, it doesn't display in other cases.
- 2) The area of menu setting page showing the settable menu options
- 3) The area of event log query page showing page number of history records

- Value display and menu settings area:
  - In non-menu setting interface, it indicates the relevant information of UPS. Press the inquiry button for to display three phase mains circuit, three phase bypass, three phase output voltage, frequency, load, battery voltage, capacity, backup time, temperature, Bus voltage, software version ect.
  - In menu setting interface, press the menu settings button and inquiry button to set output voltage value (OPU), physical address(Id), end of discharge point (Eod), parallel Enable (PAL), checking status OFF (CHK), Expert mode (EP), Clear warning function ( CLRW ). Battery numbers(PCS), Emergency power off (EPO).
  - ➢ Press the inquiry button ◀ or ► to browse history records in history inquiry interface.

#### Date and fault alarm display area:

If there is no any fault alarm information, it indicates the system date. If there is alarm, it scrolls the display to indicate current alarm information; If there is fault, it scrolls the display to indicate current fault information.

#### 4.1.4 Equivalent UPS working status to the indicator

| Buzzer sound  | Description                 |
|---------------|-----------------------------|
| Long beep     | Fault mode                  |
| 1 a par boop  | Low battery in battery mode |
| i s per beep  | Output and bypass overload  |
| 2 minper beep | The inverter is not open    |
| 4 s per beep  | All other alarms            |

|     |                                          | The panel indicator display |         |        |       |                |
|-----|------------------------------------------|-----------------------------|---------|--------|-------|----------------|
| tem | working status                           | Normal                      | Battery | Bypass | Fault | Audible alarm  |
| 1   | Utility mode / Frequency conversion mode |                             |         |        | de    |                |
|     | No any fault alarm                       | •                           |         |        |       | No             |
|     | Alarm exists                             | •                           |         |        | *     | 1/4 s per beep |
| 2   |                                          |                             | Battery | mode   |       |                |
|     | Non-low battery<br>alarm                 | •                           | •       |        | *     | 4 s per beep   |
|     | Low battery alarm                        | •                           | *       |        | *     | 1 s per beep   |
|     | Battery self test                        |                             |         |        |       |                |
| 3   | mode / Starting                          | *                           | *       | *      | *     | 4 s per beep   |
|     | process                                  |                             |         |        |       |                |
| 4   |                                          |                             | Bypass  | mode   |       |                |
|     | No any fault alarm                       |                             |         | •      |       | 2 minper beep  |
|     | Alarm exists                             |                             |         | •      | *     | 1/4 s per beep |
| 5   | ECO mode                                 |                             |         |        |       |                |
|     |                                          | •                           |         | •      |       | No             |
|     | Alarm exists                             | •                           |         | •      | *     | 1/4 s per beep |
| 6   | Fault mode                               |                             |         |        | •     | Long beep      |

• \_ The indicator is illuminated.

 $\star$  \_ The indicator flashes.

# 4.2 UPS settings

Although the UPS settings can be configured in any mode, it is suggested that it should be better to make the setting operation in standby mode. Contact with suppliers or after sales staff if need other configuration (frequency conversion mode, ECO mode ON, parameter adjustment, special menu settings ect.)

#### 4.2.1 Configure the UPS output voltage ( OPU )

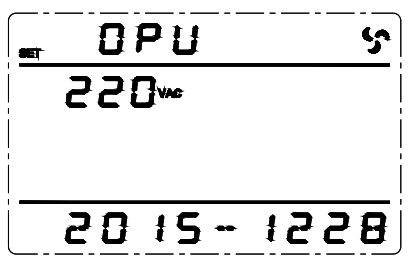

Output voltage setting interface

- Press and hold the menu settings button more than 2 seconds to enter settings interface. Press inquiry button more than half a second and less than 2 seconds to select the function options. After selecting the output voltage setup interface, OPU will flash.

**Note:** Configure the output voltage setting of parallel UPS units in standby or bypass mode. The settings of single UPS unit can be configured in any mode.

#### 4.2.2 Configure the end of discharge point (EOd)

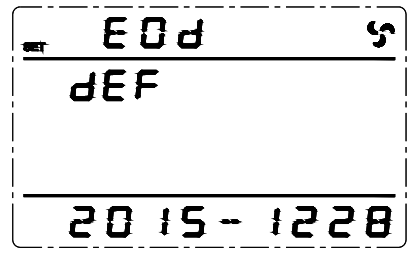

end of discharge poin setting interface

- After selecting the vaule, press the menu settings button more than half a second and less than 2 seconds, EOd setup is confirmed, at this moment the selected value is illuminated and stop flashing.

**Note:** The low voltage alarm point of each battery is (Eod + 1V) (Battery low voltage shutdown point + 1V)×Numbers of battery.

#### 4.2.3 Configure the physical address (Id)

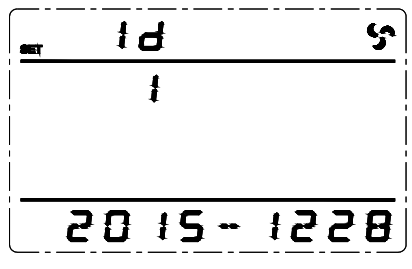

physical address setting interface

- Press the menu settings button more than half a second and less than 2 seconds to enter the ID setting interface, at this moment ID is illuminated, and the value under the ID flashes. Press inquiry button or more than half a second and less than 2 seconds to select the corresponding value of ID function. There are 1/2/3/4/5/6/7/8 available for options. The default address is 1. The configured settings can be saved in real time.
- After selecting the address, press the menu settings button more than half a second and less than 2 seconds, ID setup is confirmed, at this moment the selected value is illuminated and stop flashing.
- **Note:** The physical address setting can be only configured in case of single UPS operating, it can not be done in parallel UPS units

#### 4.2.4 Configure parallel Enable (PAL)

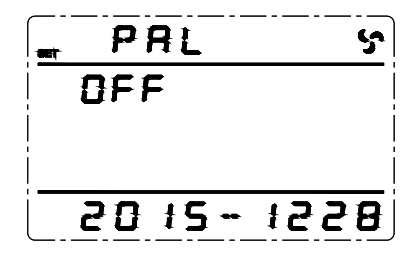

parallel Enable setting interface

- **Note:** The single UPS unit will emit an alarm indicating PAL SET F after PAL Enable. And it is forbidden to start the UPS.

# 4.2.5 Checking status (CHK)

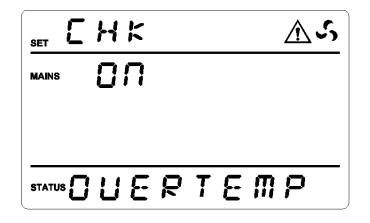

Checking status setting interface

- Power up again after power off in fault mode, the UPS enters checking status (CHK). Judge if keep bypass output and forbid turning on the UPS according to the fault information. It is not allowed to turn on the UPS until failure is solved and manually close CHK.
- Press and hold the menu settings button more than 2 seconds to enter the setting interface. Press inquiry button or 
   more than half a second and less than 2 seconds to select the function options. After selecting CHK setting interface, CHK will flash.
- After selecting OFF, press the menu settings button dimensional more than half a second and less than 2 seconds, CHK Enable is confirmed, at this moment OFF uner the CHK is illuminated and stop flashing.
- Power up again after power off, the UPS enter normal mode.
- **Note:** The menu setting interface will not have CHK option until failure, there is no CHK option when the UPS is normal.

#### 4.2.6 Expert Mode (EP)

Expert mode is ON, then enter the menu settings page again, and there are three options available for setup: Clear warning Enable (CLR W), numbers of battery, emergency power off (EPO). If Expert mode is OFF, these three options will not be shown in the menu settings interface.

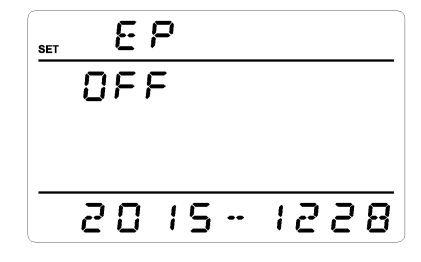

Expert Mode setting interface

- Press menu setting button Interface.
   Press inquiry button Interface or Interface or Interface.
   Press inquiry button Interface or Interface or Interf

- Press menu setting button more than 2 seconds to exit the setting interface, and get back to the main menu (or wait at most 30 seconds, it will automatically jump back to the main menu).

Note: Expert mode is OFF by default. After setting it to be ON, EP will be restored to be

OFF if power up again, but the setting contents of three options (CLR W, PCS and EPO) will be saved in real time.

#### 4.2.7 Clear warning Enable (CLR W)

When set EP as ON, CLR W option shows up in the setting interface, allows to clear away EEPROM abnormal, ECO instability, Overload frequently, over temperature frequently, Mains high voltage unstable locking battery and other alarms.

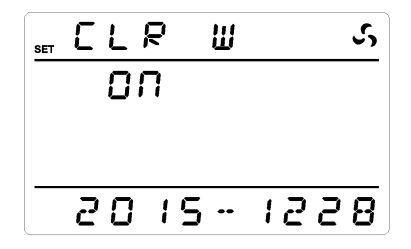

Clear warning Enable setting interface

- Press menu setting button → more than 2 seconds to enter the setting interface.
   Press inquiry button < or > more than half a second and less than 2 seconds to selectthe menu, turn to CLR W setting page, CLR W will flash.

CLR W flashes. Press inquiry button ◀ or ► more than half a second and less than 2 seconds to select ON to use Clear warning Enable function, select OFF to turn off Clear warning Enable.

- Press menu setting button more than 2 seconds to exit the setting interface, and get back to the main menu (or wait at most 30 seconds, it will automatically jump back to the main menu).

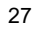

#### 4.2.8 Numbers of battery (PCS)

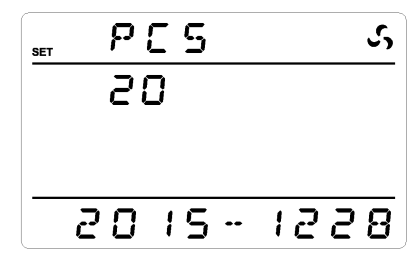

Numbers of battery setting interface

When set EP as ON, PCS option shows up in the setting interface, allows to configurate the number of batteries.

- Press menu setting button more than 2 seconds to enter the setting interface.
   Press inquiry button more than half a second and less than 2 seconds to select the menu, turn to Numbers of battery (PCS) setting page, PCS will flash.
- Turn to the page of battery numbers needed, press the enter button more than half a second and less than 2 seconds, Numbers of battery (PCS) setting is finished, at this moment the numerical value under PCS is illuminated and stop flashing.
- **Note:** After back-end software setting the model (TyPE), the number of batteries (PCS) will change accordingly, if set the model as S, PCS will automatically turn to be the default value 20, if set the model as H, PCS will automatically turn to be the default value 16.

#### 4.2.9 Emergency power off (EPO)

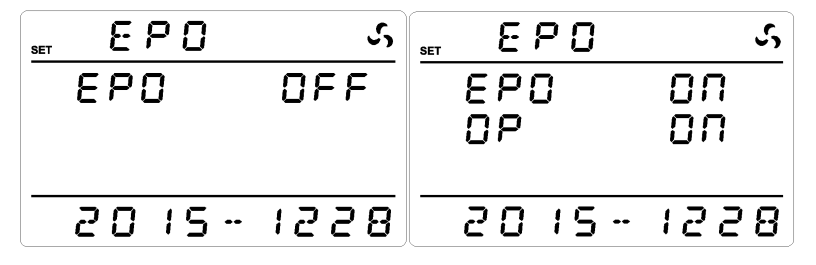

Emergency power off setting interface

When set EP as ON, EPO option shows up in the setting interface, allows to configurate the emergency power off.

B. After setting EPO as ON, OP option under EPO ON shows up, and OFF behind OP flashes. Press inquiry button ◀ or ► more than half a second and less than 2 seconds to select OP ON or OFF. OP ON means bypass output after emergency power off. OP OFF means no output after emergency power off. The settings will be saved in real time.

After setting OP as ON or OFF, press the enter button — more than half a second and less than 2 seconds, Emergency power off (EPO) setting is finished, at this moment OFF is illuminated and stop flashing.

Note: After setting OP OFF, the output power fails when emergency power shut off.

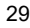

#### 4.3 Parameters inquiry

- Press inquiry button < or <p>more than half a second and less than 2 seconds to inquire in sequence for some information about three-phase A / B / C main input, bypass, output, load, frequency, software version, temperature, battery, Bus voltage ect., 5 pages in total.
- Press and hold inquiry button 
   more than 2 seconds to enter roll polling mode display, automatically switch display items in every 2 seconds, and go back to the default status displaying phase A information in 30 seconds. If press and hold
   again within 30 seconds, it will go back to the main interface immediately

InterfacePage 1 (main interface): Display UPS phase A information, as shown below

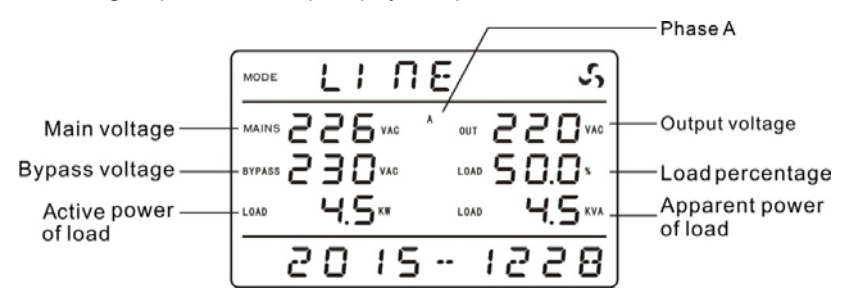

InterfacePage 2: Display UPS phase B information, as shown below

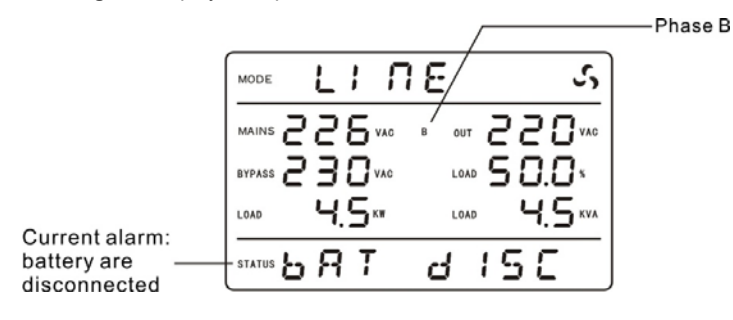

#### InterfacePage 3: Display UPS phase C information, as shown below

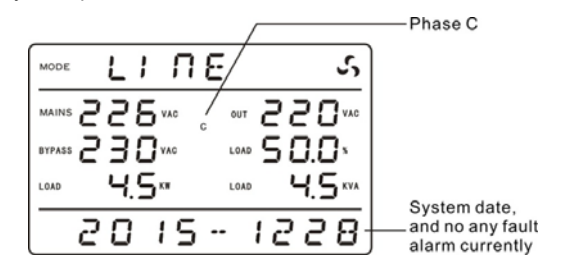

InterfacePage 4: Display UPS frequency information, temperature and software version, as

shown below :

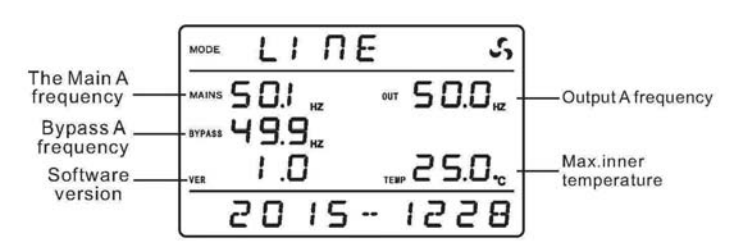

InterfacePage 5: Display UPS battery voltage, battery capacity percentage, BUS voltage,

as shown below :

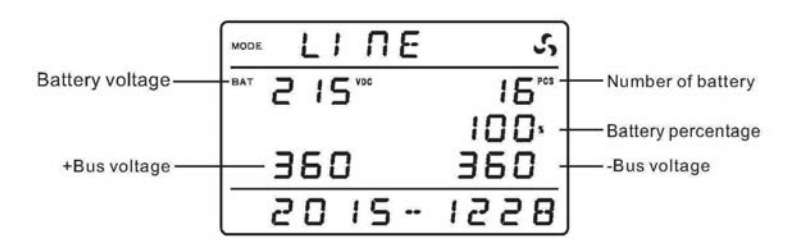

#### 4.4 Event log query

Press and hold the inquiry button ◀ more than 2 seconds to enter Event log query interface; Press inquiry button ◀ or ► more than half a second and less than 2 seconds to look over event logs with page turning. There are maximum 200 pages (600 pieces) event logs records. Press and hold the inquiry button ◀ more than 2 seconds again to 31

return to the home screen.

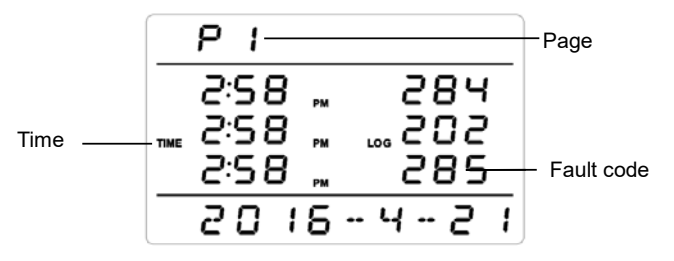

Event logs query is for qualified personnel use only.

# 4.5 UPS On / Off operation

| Operation                                                                                       | Description                                                                                                    |  |  |  |
|-------------------------------------------------------------------------------------------------|----------------------------------------------------------------------------------------------------|--|--|--|
|                                                                                                 | When proper battery or main input is connected, the UPS can be turned on.                                                                                                    |  |  |  |
| Turn on<br>the UPS                                                                              | <ul> <li>Turn on the UPS by mains power         Connect normal mains input, LCD panel displays STdby or         bypass, press Power ON button ← + ← more than half a         second to turn the UPS on. LED indicator is illumined         circularly in turn and lights go out in turn. After waiting for a         while until the display panel showing LinE or bAT, turning on         the UPS is completed and enter mains power mode.     <li>Turn on the UPS by batteries</li> </li></ul> |  |  |  |
|                                                                                                 | Connect normal batteries, press menu setting/enter button<br>more than half a second, the display screen is illumined,<br>and display STdby, UPS has workign power supply, then press<br><b>Power ON</b> button →+ → more than half a second to turn<br>the UPS on. LED indicator is illumined circularly in turn and<br>lights go out in turn. After waiting for a while until the display<br>panel showing bAT, turning on the UPS is completed and enter<br>battery mode₀                     |  |  |  |
| In Mains power / battery mode / battery self test / E     fraguency conversion mode proce Dever |                                                                                                    |  |  |  |
| Turn off                                                                                        | ✓ + ► more than half a second to turn off the UPS. If bypass                                                                                                    |  |  |  |
| the UPS                                                                                         | is normal, UPS panel displays byPASS to enter bypass mode,                                                                                                    |  |  |  |
|                                                                                                 | if bypass is abnormal, UPS panel displays STdAby to enter standby mode. If turn off the UPS in bypass mode, UPS enter                                                                                                    |  |  |  |

|            | to standby mode.                                                      |
|------------|-----------------------------------------------------------------------|
|            | • In Mains power / ECO / frequency conversion mode, press Self        |
|            | Test / Mute button ←+ ► more than 1 second and wait 10                |
| Self-test  | seconds, LED indicator is illumined circularly in turn and lights     |
| operation  | go out in turn, LCD display bATT, the UPS enters battery self         |
|            | test mode and automatically quit after finishing diagnosing, and      |
|            | then LED and LCD restore previous state.                              |
|            | • In battery / battery self test / fault mode, press Self Test / Mute |
|            | button ←+ト more than 1 second, UPS panel displays                     |
|            | buzzer disable icon, the alarm buzzer will silence. If press Self     |
|            | Test / Mute button ← + ► more than 1 second again, the                |
| Mute       | buzzer starts beeping, the buzzer disable icon is eliminated.         |
| operation  | • In any modes, MUTE ON is configurable by LCD panel to make          |
|            | the UPS mute.                                                         |
|            | • Note: It is not allowed to make the UPS mute in low battery; if     |
|            | setting mute in fault mode, the mute will be automatically            |
|            | cancelled in one day, and troubleshooting soon is required.           |
| Operation  | • When the buzzer is beeping or the fault indicator is flashing, it   |
| in audible | indicates that the UPS is in alarm status, troubleshooting can        |
| alarm      | be done by the alarm information displayed on the LCD panel.          |
| status     |                                                                       |
| Operation  | • When the sound of the UPS buzzer lingers on and the fault           |
| in fault   | indicator is illuminated, it indicates that the UPS enter fault       |
| modo       | mode, contact your supplier or serviceman and provide them            |
| mode       | with failure information.                                             |

### 4.6 Connect the communication

### 4.6.1 Computer port

Connect the UPS and monitoring equipment (computer) by standard RS232 port (standard configuration) and standard USB port (standard configuration) to make single unit communication.

- Connect RS232 (or USB) cable to the serial port of the computer (or USB port)
- Connect RS232 (or USB) cable to the serial port of the UPS (or USB port)

#### RS232 port

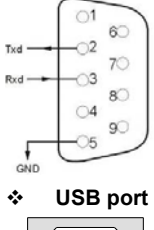

| Pins       | 1     | 2        | 3       | 4     | 5   |
|------------|-------|----------|---------|-------|-----|
| Definition | Empty | Transmit | Receive | Empty | GND |
|            | -     |          | _       | -     |     |
| Pins       | 6     | 7        | 8       | 9     |     |

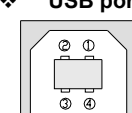

| Pins       | 1                     | 2     | 3      | 4   |
|------------|-----------------------|-------|--------|-----|
| Definition | Power source<br>+ 5 V | Data+ | Data - | GND |

#### 4.6.2 EPO port

The Emergency Power Off (EPO) is a feature that will immediately disconnect all connected equipment from mains power. The EPO port is on the rear panel of the UPS with green terminals. Its connection is as follows :

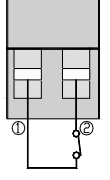

In normal condition, pins ① and pins ② are closed ;

### 4.6.3 Intelligent cards (optional)

The UPS has two intelligent slots for SNMP card (upper slot), dry contacts card and RS485 card (lower slot). Intelligent cards are installed in the intelligent slots on the UPS rear panel, and there is no need to stop the UPS during installation. The installation procedure is as follows:

- Remove the cover plate of the intelligent slots
- Insert the required intelligent card into the slot
- Tighten the screws
- SNMP card (optional)

SNMP is used in network management systems to communicate, manage and monitor UPS devices, it could be compatible with current popular software , hardware and network operating system.

#### Dry contacts card (optional)

Insert dry contacts card into the intelligent slot to monitor and manage the UPS.

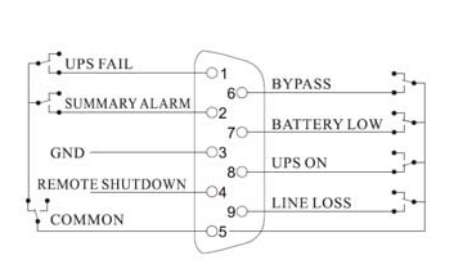

| Pins | Definition                         |
|------|------------------------------------|
| PIN1 | Close : UPS fault                  |
| PIN2 | Close :Alarm sounds (system fault) |
| PIN3 | Grounding                          |
| PIN4 | Remote shutdown                    |
| PIN5 | Common                             |
| PIN6 | Close : bypass working             |
| PIN7 | Close : low battery                |
|      | Close : UPS working                |
| FINO | Open : bypass working              |
| PIN9 | Close : Mains power Off            |

#### RS485 card (optional)

A and B on the right side of ports are RS485 output, A is "+", B is "-".

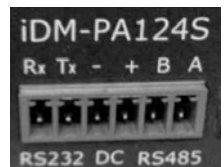

| RS232 | DC       | RS485 |   |
|-------|----------|-------|---|
|       | 1.11.000 |       | - |

#### 4.6.4 Maintenance switch

Maintenance switch is for UPS on-line maintenance, follow below procedures:

- Open the cover plate of the maintenance switch on the UPS rear panel, the UPS will automatically transfer to byass to supply power to the load.
- Make the maintenance switch at "BYPASS".
- Disconnect all input / battery breaker.
- Wait until the disply screen is extinguished completely and on standing for 10 mins, make sure there is no hazard of electrical shock inside the UPS, and you can do on-line maintenance for the UPS.
- After finishing on-line maintenance, close the input breaker first, then make the maintenance switch at "UPS" end, and then install the cover plate of the maintenance switch.

**Note:** Make sure the system bypass is normal and not to start frequency conversion, otherwise it may cause power failure or even damage to loads.

If the UPS has no output and needs manual on-line maintenance, disconnect all input breaker and ensure the UPS display screen is extinguished, then put the maintenance switch to "BYPASS" by hand, otherwise it may cause damage to the UPS.

#### 4.7 Parallel UPS operation

Follow single UPS operation requirements for general operation of parallel system. Before turning on the parallel UPS units, setting the physical address (ID) of each UPS is required, ensure each ID is different. Refer to panel settings operation for setting method details.

#### 4.7.1 Start up parallel UPS

Startup with mains power : After access mains power, press the Power ON button → + → of any one of UPS more than half a second to start up parallel UPS. All UPS units will be turned on at same time, then meanwhile switch to inverter status, working in mains power mode.

**Startup with the battery:** Method 1: press first key  $\checkmark$  of each UPS, after each UPS having working power source, press the **Power ON** button  $\checkmark$  +  $\blacktriangleleft$  of any one of UPS more than half a second to start up parallel UPS. All UPS units will be turned on at same time, then meanwhile switch to inverter status, working in mains power mode. Method 2: Execute startup operation on each UPS one by one.

#### 4.7.2 Shut down parallel UPS

Keep pressing the **Power OFF** button  $\blacktriangleleft + \triangleright$  of any one of UPS more than 4 seconds to turn off parallel UPS units; press the **Power OFF** button  $\blacktriangleleft + \triangleright$  of any one of UPS more than half a second and less than 4 seconds to turn off the single UPS unit.

#### 4.7.3 Parallel UPS system maintenance

Follow single UPS maintenance requirements for parallel system maintenance. If one of parallel system UPS fails and need to maintain it, firstly it is required to cut off the breaker between input / output of the faulty UPS and parallel system, ensure that there is no electrical connection for the faulty UPS and parallel system, then disconnect all parallel cables of the faulty UPS and parallel system, and then make maintenance operation for the faulty one.

# 5 Operation Modes

This UPS is a kind of on-line dual conversion UPS, which has following operation modes :

- Power-up mode (LCD display power capacity )
- Standby mode (Stdby)
- Bypass mode (byPASS)
- Mains power mode (LInE)
- Battery mode (bAT)
- Battery self test (bATT)
- Fault mode (FAULT)
- Frequency conversion mode (CUCF)
- Economy control operation (ECO)
- Shutdown mode (SHUTdn)
- Test mode (TEST)
- Maintenance bypass mode (manual operation)

#### 5.1 Power-up mode / Shutdown mode

In the condition of power off and the display screen being black out, connect batteries and press first key for connect mains power or connect bypass to illuminate the screen, the UPS gets into power-up mode, all illuminated LED indicators are turned into off (as shown in the figure below), meanwhile LCD display power capacity (10kVA/15kVA/20kVA/30kVA).

In standby mode, the UPS detects that mains power and bypass three phase all are less than 85 V, it will delay 1 min to automatically enter shutdown mode, all LED indicators are turned off, meanwhile LCD display SHUTdn characters.

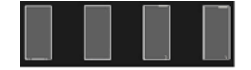

#### 5.2 Standby mode

There is no output voltage in standby mode. If mains circuit input is normal, then automatically process AC / DC rectification, after rectificating automatically start the charger charging batteries.

All LED indicators are turned off in standby mode operation (as shown in the figure below),

meanwhile LCD display Stdby characters.

There are several situations as follows to enter standby mode:

- Bypass is abnormal after the UPS is powered up (including frequency conversion enable) and the UPS isn't turned on.
- In mains power mode / battery mode / frequency conversion mode, shut down the UPS when bypass is abnormal
- Shut down the single UPS unit when inverter of parallel UPS units is operating
- Exit fault mode and byass is abnormal

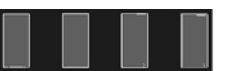

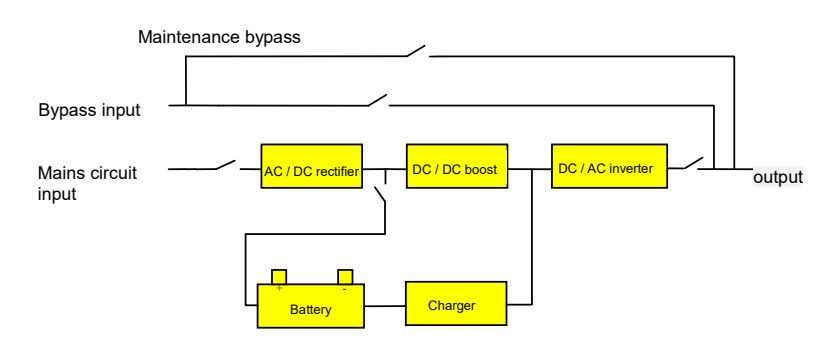

Standby mode operation process

#### 5.3 Bypass mode

In bypass mode, mains power of bypass input goes through the filter to the load. If mains circuit input is normal, then automatically process AC / DC rectification, after rectificating automatically start the charger charging batteries.

LED indicator in bypass mode is as shown in the figure below (white color indicates illuminated status), meanwhile LCD display byPASS characters.

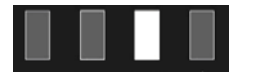

There are two situations as follows to enter bypass mode:

- Bypass is abnormal after the UPS is powered up (including frequency conversion enable) and the UPS isn't turned on.
- Shut down in mains power mode, overload or overtemperature
- Exit fault mode and bypass are normal

When bypass is normal, turn off the UPS or the inverter circuit has failure, the UPS transfer

to bypass mode to supply uninterruptible power to the load. **Note:** Bypass mode doesn't have function of backup.

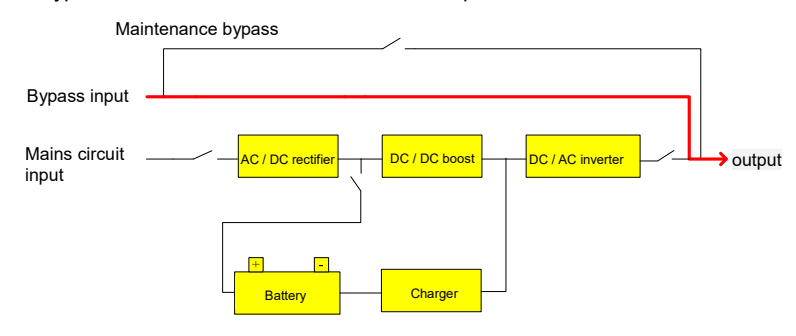

Bypass mode operation process

#### 5.4 Mains power mode (Frequency conversion mode)

In mains power mode, the mains power from mains circuit input supply AC power to the UPS rectification, and supply DC power to the inverter circuit after PFC power factor correction, and then supply uninterruptible AC power to the load via the inverter circuit. After the inverter startup, automatically start the charger charging batteries.

LED indicator in mains power mode is as shown in the figure below: the inverter LED indicator (green) is illuminated, meanwhile LCD display LinE characters.

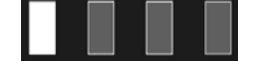

**Note:** The inverter output frequency in frequency conversion mode is configured output frequency and cutting off bypass is necessary; the inverter output frequency in mains power mode is related to bypass frequency (the default is 50 Hz when bypass is abnormal and frequency conversion disenable). Please contact with supplier or after sales staff if need to set frequency conversion mode.

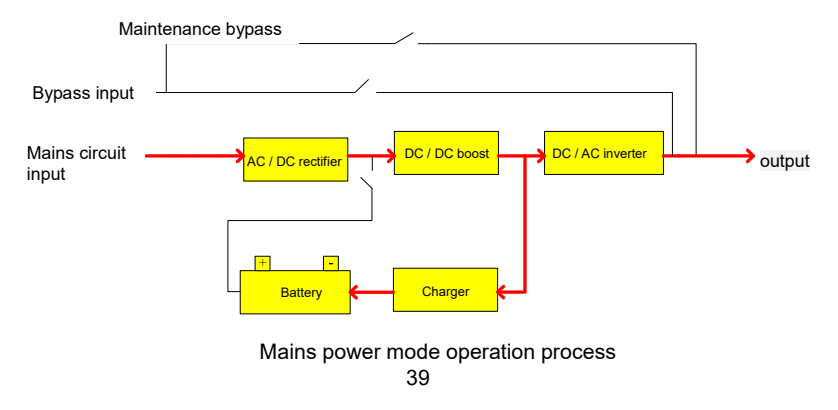

#### 5.5 Battery mode / battery self test mode

In battery mode, the batteries go through DC / DC boost and supply DC voltage to the inverter, and then supply AC power to the load via the inverter circuit.

LED indicator in battery mode is as shown in the figure below: the inverter LED indicator (green) is illuminated and battery LED indicator (yellow) is illuminated, and alarm LED indicator (red) flashes while giving alarm, meanwhile LCD display bAT characters.

When the batteries process in manual self-test and regular self-test, the inverter indicator, bypass indicator, battery indicator and fault indicator will be illuminated circularly, meanwhile LCD display bAT characters.

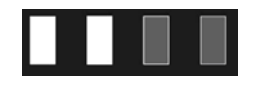

When the mains circuit input is abnormal, the UPS transfers to battery modeimmediately. When the battery voltage is less than shutdown point and bypass is normal in battery mode, the UPS transfers to bypass mode to supply uninterruptible power to the load.

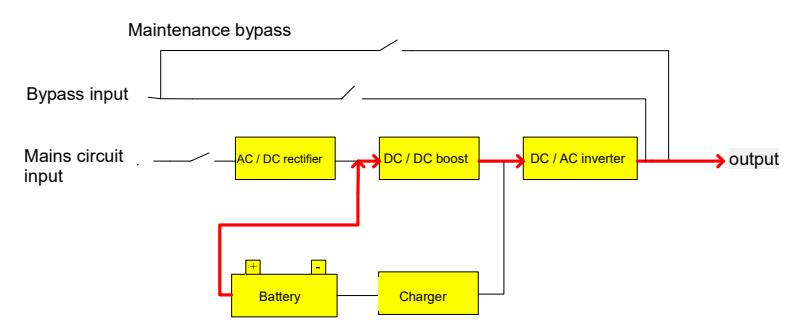

Battery mode / battery self test modeoperation process

#### 5.6 ECO mode

LED indicator in ECO mode is as shown in the figure below: the inverter.LED indicator (green) is illuminated and bypass LED indicator (yellow) is illuminated, meanwhile LCD display ECO characters.

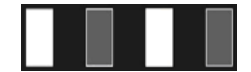

When bypass input meets ECO input range and ECO function come to use, the UPS works in ECO mode. At this time bypass supply power to the load, meanwhile rectification, boosting and inverter work normally, and the charger charges the batteries. When bypass 40

input is out of ECO range, the UPS transfers to mains power / battery mode operating.

If bypass input is beyond ECO range for five times within 1 hour, the UPS operates time after time from ECO mode to mains power mode, the UPS will automatically operate inmains power mode and close ECO function.

**Note:** When use ECO mode and ECO transfers to inverter, the output probably break off 20ms. For those loads which require strict transfer time, be cautious to choose whether start ECO mode or not. Please contact with supplier or after sales staff if need to set economy control operation.

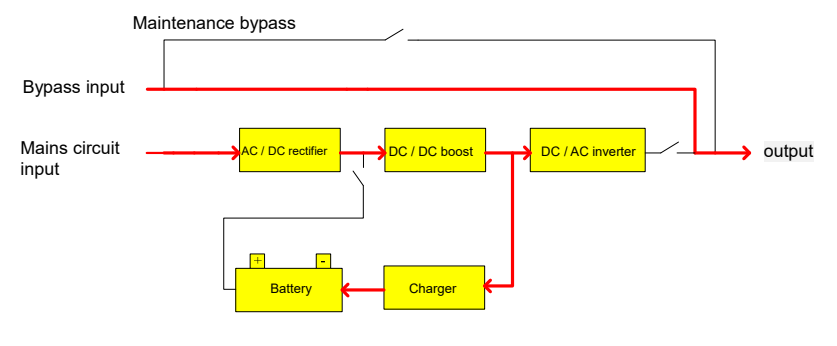

ECO mode operation process

#### 5.7 Fault mode

LED indicator in fault mode is as shown in the figure below: alarm LED Indicator (red) is

illuminated, meanwhile LCD display fault icon and fault code.

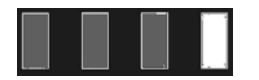

When UPS is faulty, the alarm indicator is illuminated, the sound of the UPS buzzer lingers on. According to fault type, fault mode is divided into the fault of cutting off output and the fault of bypass output.

Cut off output after failure in following status:

- Short circuit fault of output A / B / C phases voltage
- Short circuit fault of output AB / BC / CA line voltage
- Beyond 165% overload
- EPO fault of configured cutting off output
- Any fault when bypass is abnormal

Keep bypass supplying power to the load for other faults beyond above status.

After the UPS enter fault mode, press mute button to mute the sound (auto cancel mute in one day), meanwhile contact your supplier or serviceman for troubleshooting.

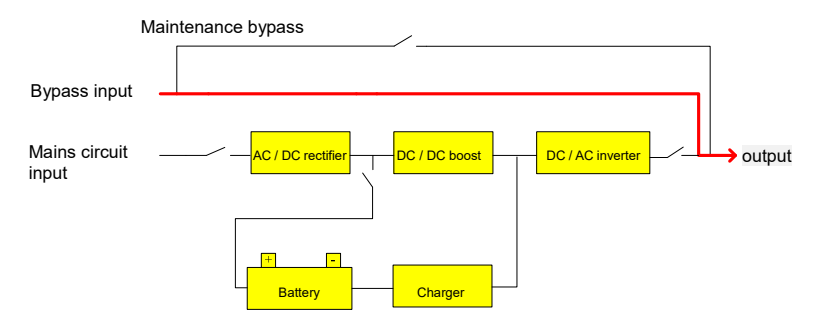

Operation process for fault mode of bypass output

#### 5.8 Maintenance bypass (manual operation)

When UPS is faulty or need on-site maintenance, qualified personnel will manually switch the UPS to maintenance bypass mode. At this time mains power of bypass input supplys power to the load directly, there is no electricity inside the UPS for maintenance operation.

**Note:** Make sure the system bypass is normal and not to start frequency conversion, otherwise it may cause power failure or even damage to loads.

If the UPS has no output and needs manual operation on maintenance switch, please ensure to disconnect all input breaker and the UPS display screen is extinguished completely, then put the maintenance switch to "BYPASS" by hand, otherwise it may cause damage to the UPS.

Refer to 4.6.4 for details.

#### 5.9 Test mode

Test mode is specially used for test purpose, It is available to control UPS step-startup and drive test ect. by back-end software.

# 6 Troubleshooting

LCD display in fault mode is as shown below:

| MODE F F<br>MAINS 2 2<br>BYARS 2 2<br>LOAD<br>STATUS 0 L                                                                                                    | NULT ▲∽<br>Nuc ^ out 220vuc<br>Nuuc 10000 3.3%<br>Num 1000 1.0mm<br>JERTEMP | <ul><li>▶ Fault mode</li><li>▶ Fault information</li></ul>                                                                                                    |
|----------------------------------------------------------------------------------------------------|-----------------------------------------------------------------------------|----------------------------------------------------------------------------------------------------|
|                                                                                                    | Possible Cause                                                              | Solution                                                                                                    |
| The fault indicator is<br>illuminated, the sound of the<br>buzzer lingers on, and emits<br>fault information bUS<br>HIgH/bUS LOW/bUS<br>UnbAL/bUS SHORT                          | Bus voltage fault                                                           | Test the bus voltage or contact the supplier.                                                                                                    |
| The fault indicator is<br>illuminated, the sound of the<br>buzzer lingers on, and emits<br>fault information - IPSOFT<br>F/bUSSOFT F                                             | Soft start fault                                                            | Check the soft start circuit or contact the supplier directly.                                                                                                    |
| The fault indicator is<br>illuminated, the sound of the<br>buzzer lingers on, and emits<br>fault information - InU<br>HIgH/InU LOW/InU<br>FAIL/InUSOFT F                         | Inverter voltage fault                                                      | Contact the supplier.                                                                                                    |
| The fault indicator is<br>illuminated, the sound of the<br>buzzer lingers on, and emits<br>fault information - OUER<br>TEMP                                                      | Over temperature<br>inside                                                  | Be sure that the UPS are not<br>overloaded, and the fan vent is<br>not obstructed, as well as the<br>indoor temperature is not high.<br>Leave alone the UPS 10<br>minutes for cooling, and restart<br>it. If the problem persists,<br>contact the supplier. |
| The fault indicator is<br>illuminated, the sound of the<br>buzzer lingers on, and emits<br>fault information - AOP<br>SHORT/BOP SHORT/COP<br>SHORT/AB SHORT/BC<br>SHORT/CA SHORT | Output short-circuit                                                        | Turn off the UPS and<br>disconnect all the loads. Be<br>sure there is no any fault or<br>internal short circuit of the<br>loads. And then restart the<br>UPS. If the problem persists,<br>contact the supplier.                                             |

| The fault indicator is<br>illuminated, the sound of the<br>buzzer lingers on, and emits<br>fault information - OUER<br>LOAd                        | Overload                                                                        | Check the load level and<br>disconnect the non-critical<br>equipments, recount the total<br>capacity of your load and<br>reduce the load to the UPS.<br>Check whether the load<br>equipments has fault or not. |
|----------------------------------------------------------------------------------------------------|---------------------------------------------------------------------------------|----------------------------------------------------------------------------------------------------|
| The fault indicator is<br>illuminated, the sound of the<br>buzzer lingers on, and emits<br>fault information -<br>AnEgPOW F/BnEgPOW<br>F/CnEgPOW F | Negative power is abnormal                                                      | Contact the supplier.₀                                                                                                    |
| Fan icon flashes, the buzzer<br>beeps in every 4 seconds,<br>and emits alarm<br>information- FAn FAIL                                              | Fan fault                                                                       | Check whether the fans are<br>connected and fixed well or not<br>and whether they are broken or<br>not. If all seems fine, contact<br>the supplier.                                                            |
|                                                                                                    | Pressing time too short                                                         | Press the power key more than<br>2 seconds to start the UPS.                                                                                                    |
| The UPS fails to start when<br>press 'On' key                                                                                                    | The input connection is<br>not ready or UPS<br>internal battery<br>disconnected | Connect the input well, if the<br>battery voltage is too low,<br>disconnect the input and start<br>the UPS with no-load.                                                                                       |
|                                                                                                    | Internal system fault                                                           | Contact the supplier.                                                                                                    |
|                                                                                                    | Battery undercharge                                                             | Keep the UPS battery<br>recharging more than 3 hours                                                                                                    |
| The battery discharge time is too short                                                                                                    | UPS overload                                                                    | Check the load level and<br>disconnect the non-critical<br>equipments.                                                                                                    |
|                                                                                                    | Battery maturing, capacity descend                                              | Replace with new batteries,<br>contact the supplier to get the<br>new batteries and spare parts.                                                                                                    |
| The mains power is normal<br>but the UPS fails to access<br>to mains power                                                                         | UPS input fuse is<br>disconnected or input<br>wiring is wrong                   | Replace with new fuse or<br>check input manner or contact<br>the supplier                                                                                                    |

**Note:** Contact the supplier if display screen shows other fault information. After troubleshooting, power-up need to enter menu setting interface to configure CHK OFF, refer to 4.2.8 for operation details.